## 台北海洋科技大學 Turnitin 比對系統使用說明

## 一、本校 Turnitin 比對系統建置流程

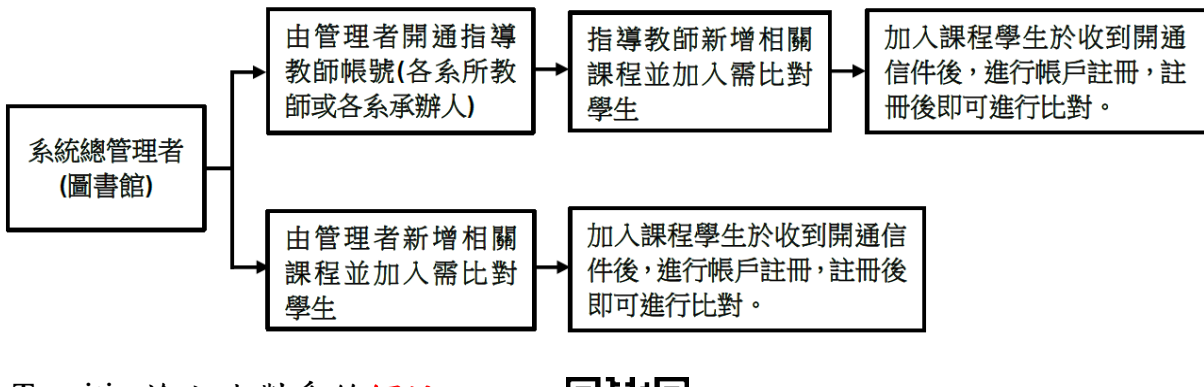

二、Turnitin 論文比對系統網址

https://www.turnitin.com/zh-tw/

## 三、帳號申請

 (一)Turnitin 個人帳號僅限本校在校師生使用,並限以「帳號@live.tumt.edu.tw」之信箱申請。
 (二)系統已自動 mail 發送邀請啟用郵件 至學生信箱 (網址: https://outlook.office.com/)。
 如未收到邀請啟用郵件,請洽詢圖書館林海威先生。

(三)帳號啟用開通後,登入系統,點選「113學年度論文比對」課程。

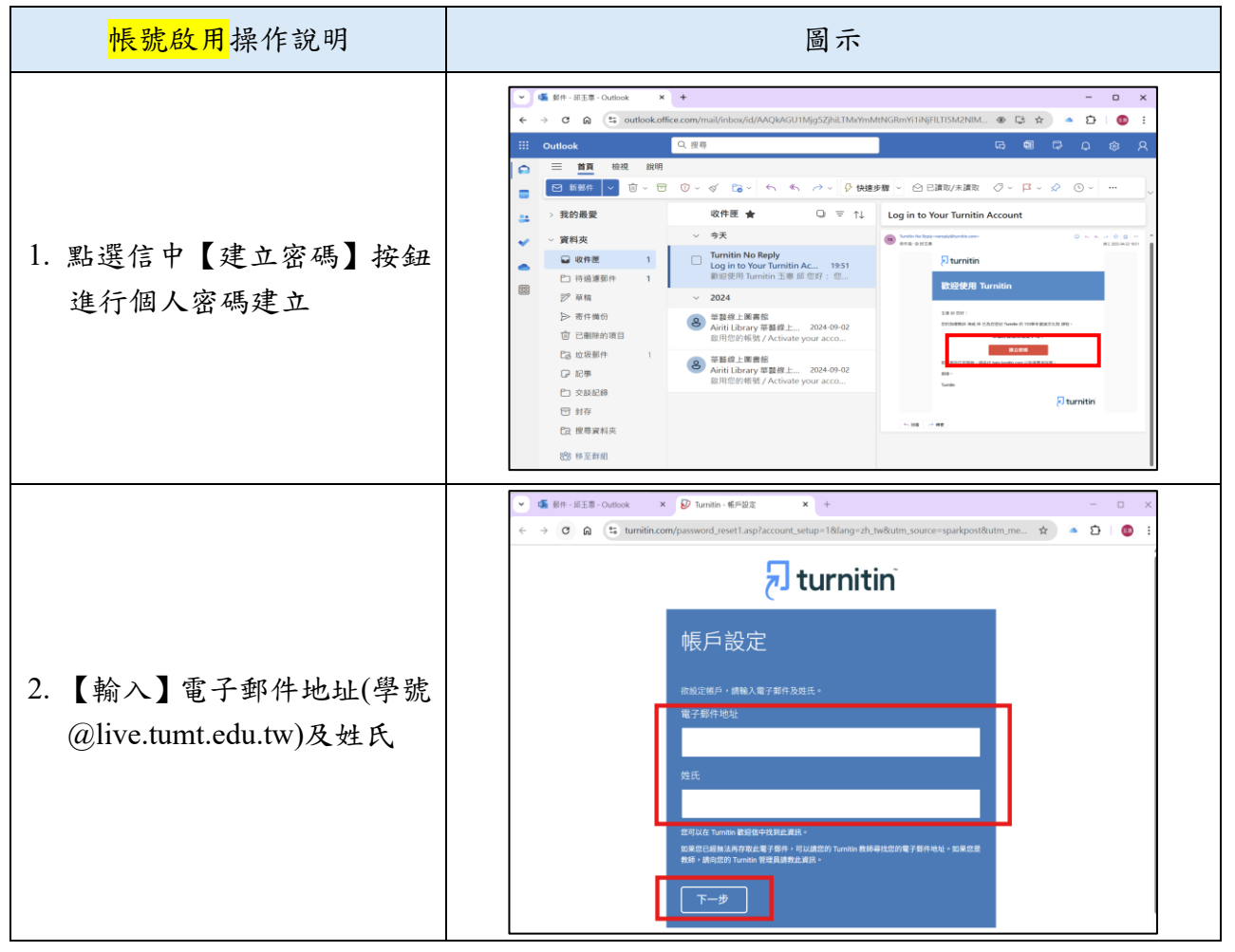

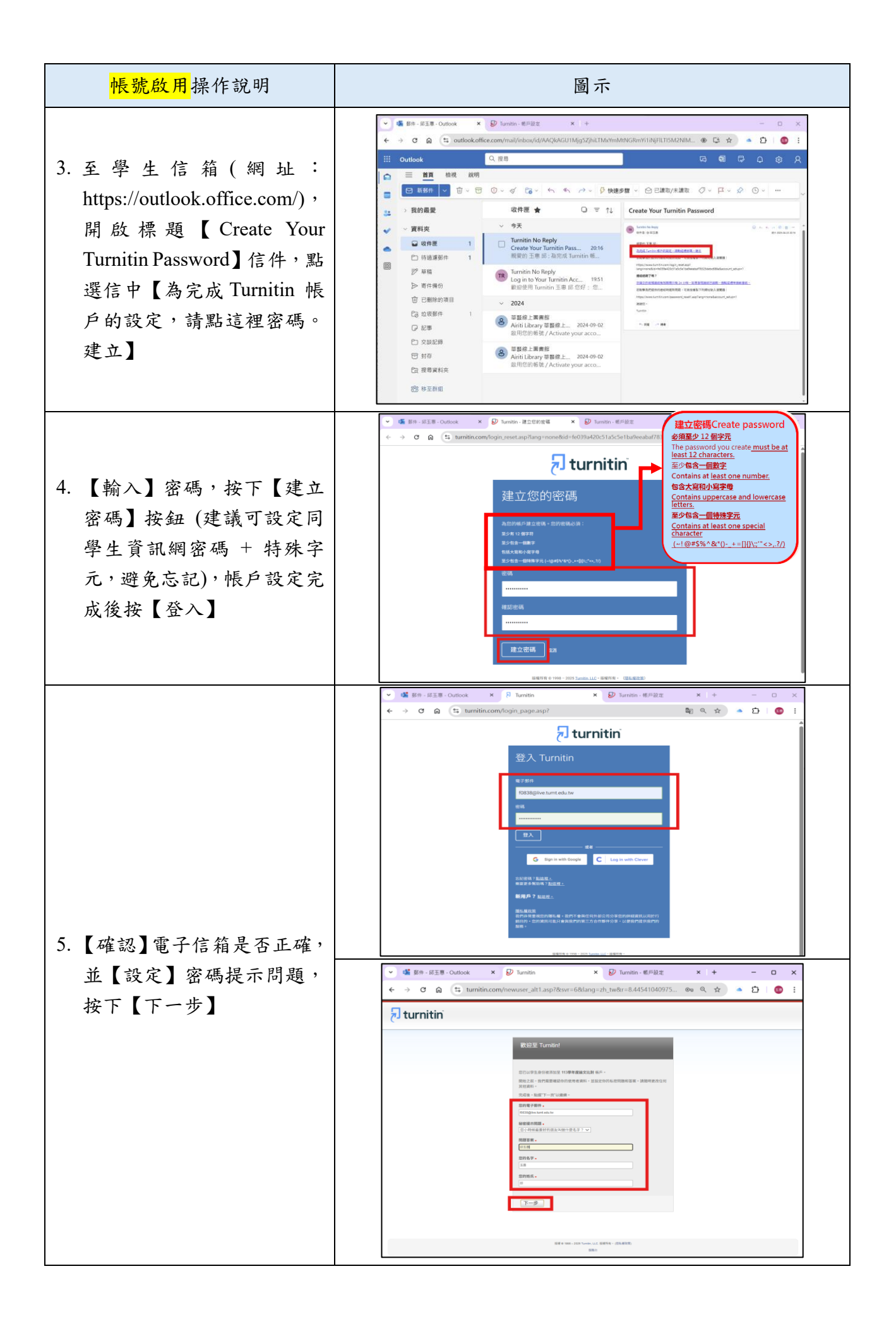

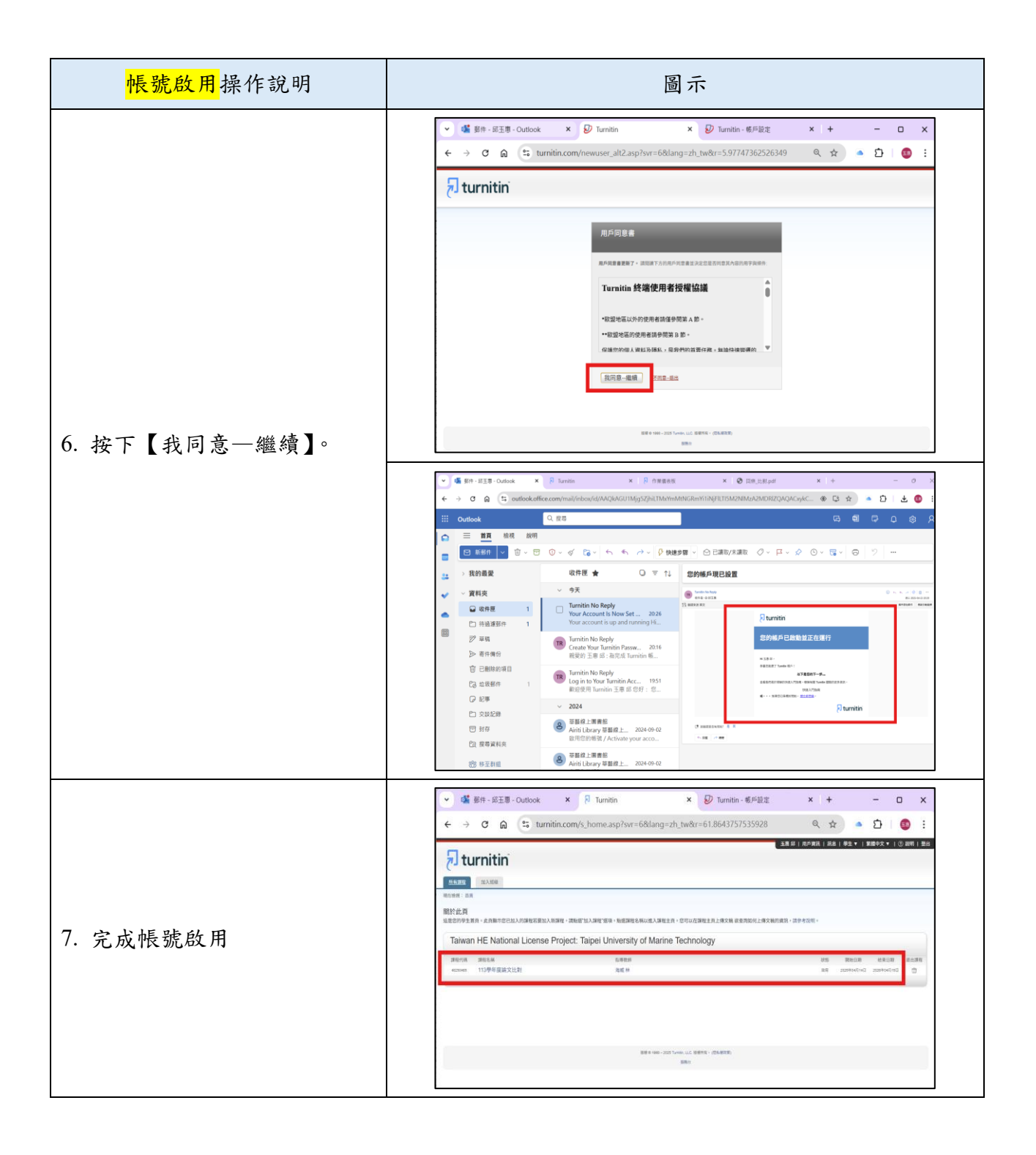

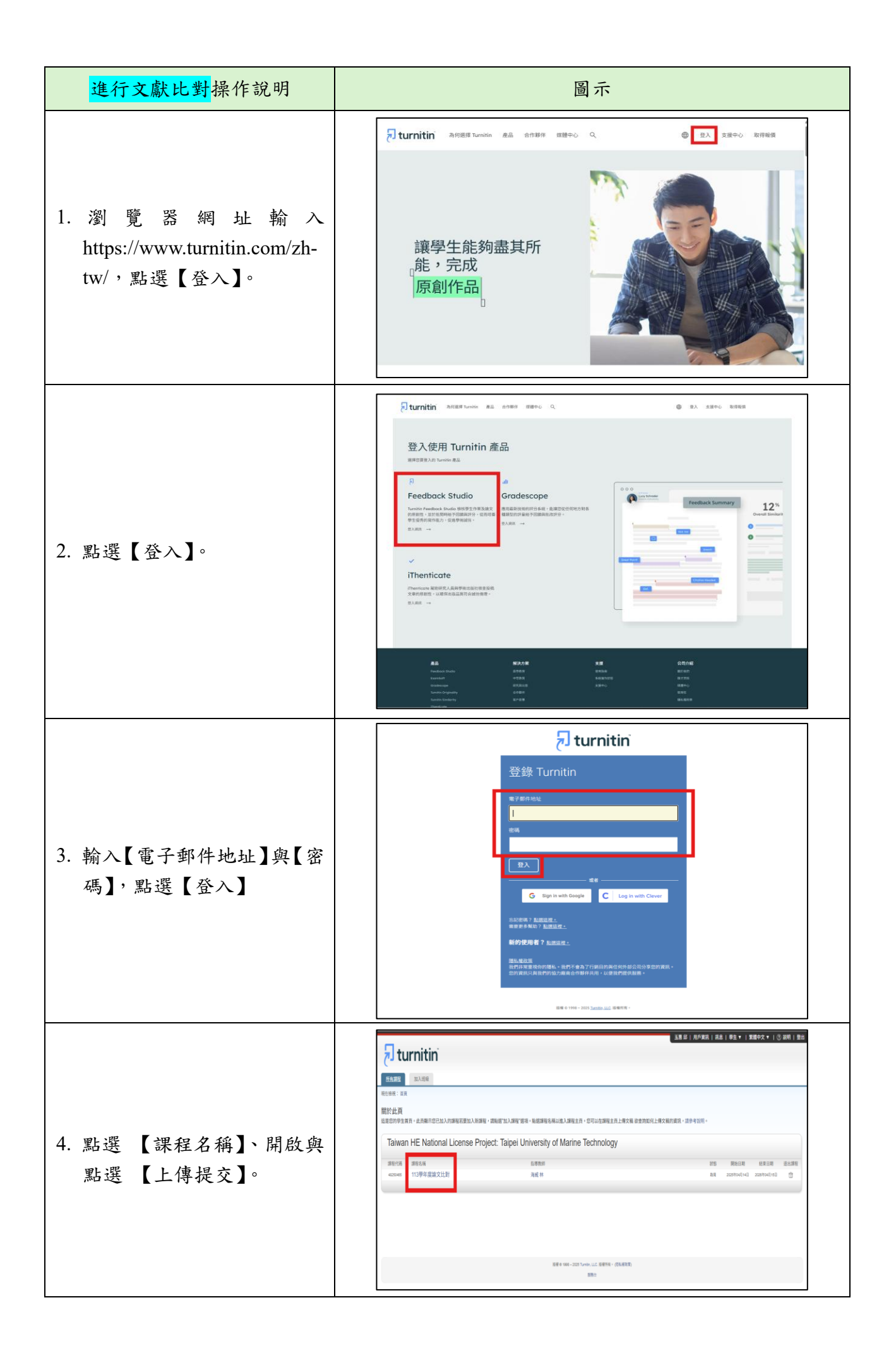

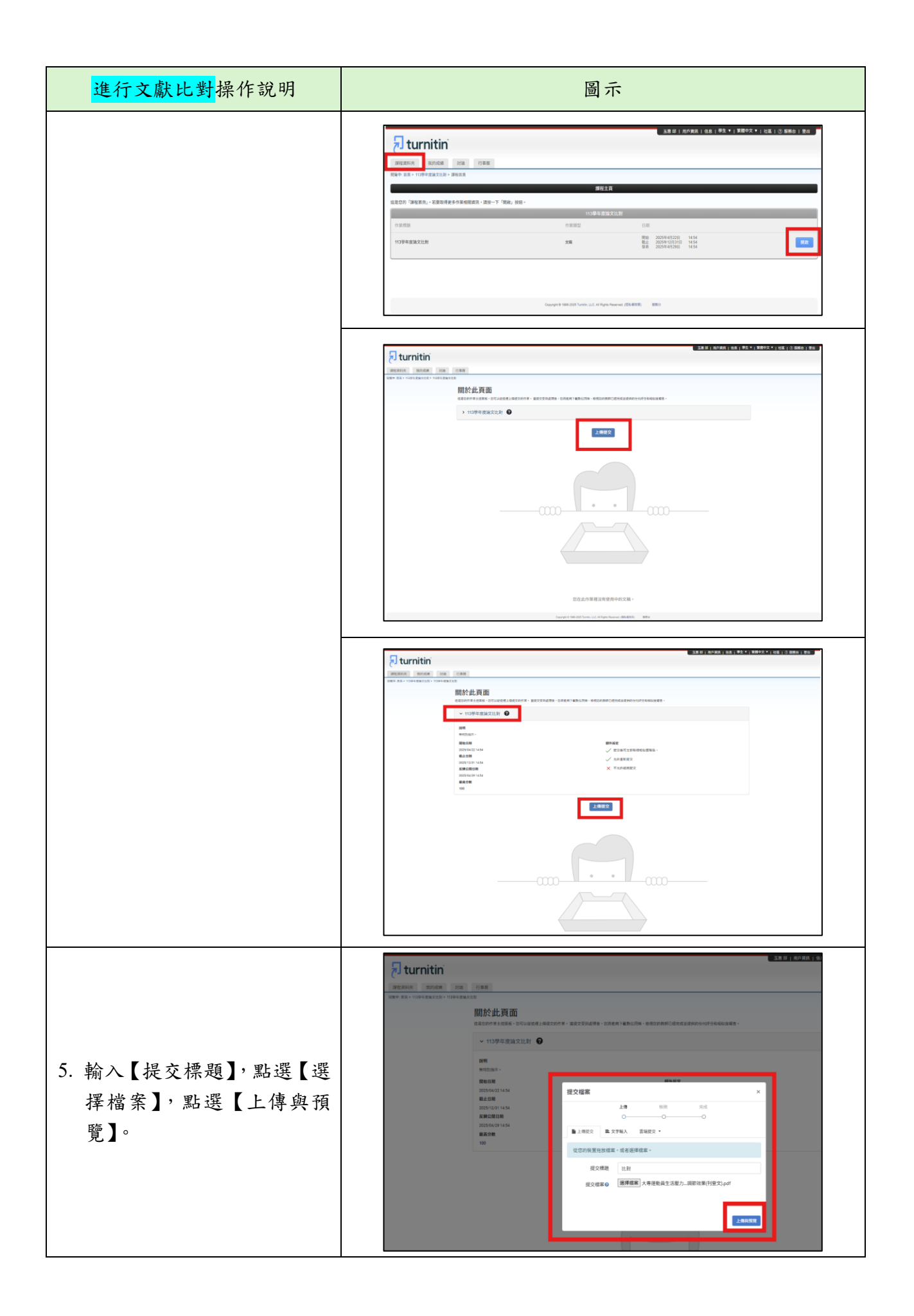

| <mark>進行文獻比對</mark> 操作說明                                                        | 圖示                                                                                                    |
|---------------------------------------------------------------------------------|----------------------------------------------------------------------------------------------------|
| 6. 上傳成功,點選【提交至<br>Turnitin】。                                                    |                                                                                                    |
|                                                                                 |                                                                                                    |
| <ol> <li>點選【文稿標題】名稱,可<br/>查看比對結果(比對時間依<br/>照檔案大小有所不同),並可<br/>輸出比對回條。</li> </ol> | Image: State - Dial Table - Dial Table |
|                                                                                 | EEE DE 121       ②         Line De 121       ③         Line De 121       ③ <td< td=""></td<>                                                                                                    |

| 進行文獻比對操作說明                                  | 圖示 |
|---------------------------------------------|----|
|                                             |    |
| <ol> <li>如要重新比對,點選【重新<br/>提交文稿】。</li> </ol> |    |

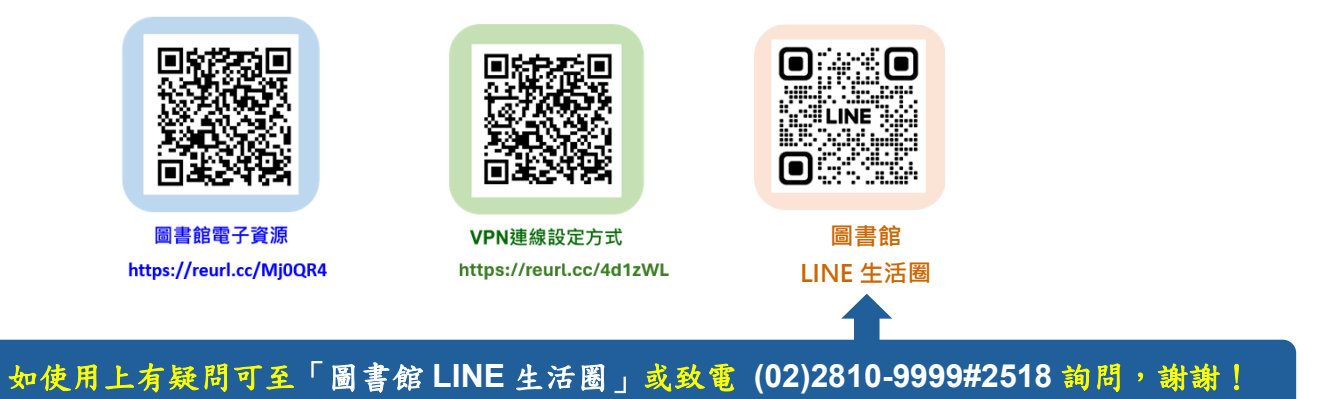